## **Windows Sound Devices**

Windows has two types of sound devices:

- Output (Speakers)
- Input (Microphones)

These can be setup as:

- Default Device
  General Windows Sounds and Microphone
- Default Communications Device For Communication Programs like OpenScape UC or Microsoft Teams
- If the Default Communication device is not available, Windows will fallback to the Default device

## Windows 10 or 11

- 1. Open Windows Control Panel
- 2. Double Click Sounds

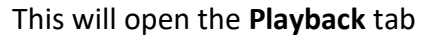

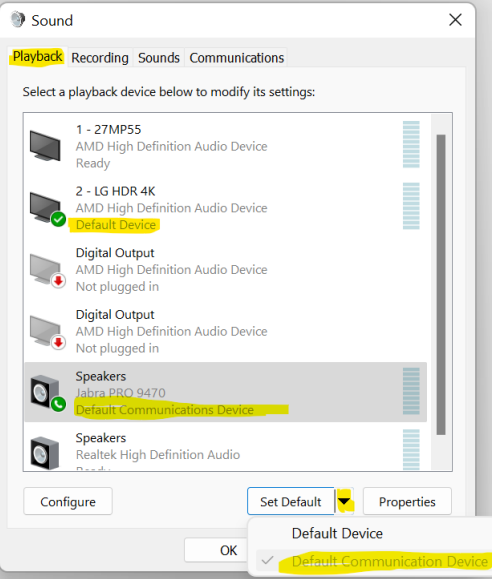

In this case, I have previously selected the Jabra PRO Headset (so it's greyed)

3. Select the Recording tab

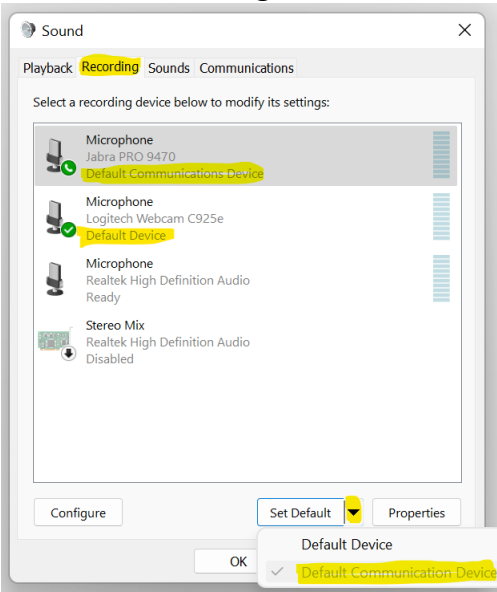

In this case, I have previously selected the Jabra PRO Headset (so it's greyed)

## 4. Select the Communications tab

Here you can select what happens to other sounds while you are using your communications device.

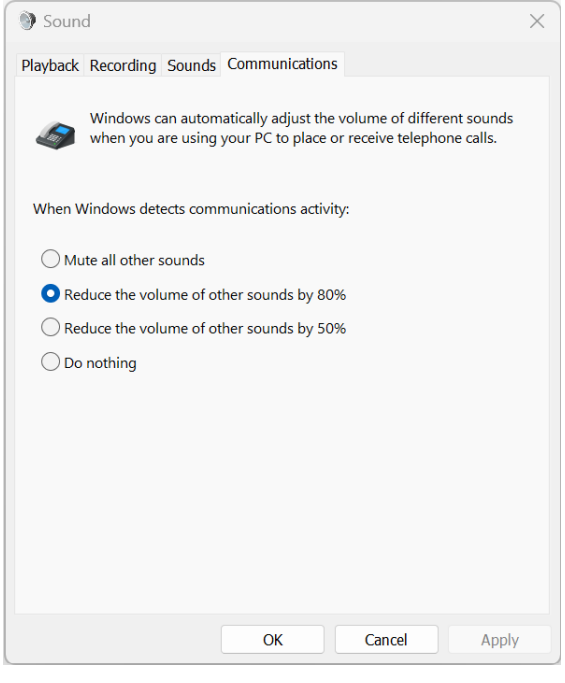

## **OpenScape UC Settings**

- 1. In OpenScape UC Web or Desktop App, top right, Click Your Name
- 2. Click Settings
- 3. Select the Audio/Video Tab

```
Audio and Video settings
```

Set the preferred audio/video device to be used in the Web calls

Audio output (1) Communications - Speakers (Jabra PRO 9470) V

Ringing output ()) Default - 2 - LG HDR 4K (AMD High Definition Audio Device)

Microphone

Communications - Microphone (Jabra PRO 9470) 🗸

Default

Default - Microphone (Logitech Webcam C925e)

Communications - Microphone (Jabra PRO 9470) 🗸

Microphone (Logitech Webcam C925e)

Microphone (Realtek High Definition Audio)

Microphone (Jabra PRO 9470)

Here I have selected **Communication** for **Audio output** and **Microphone**. The **Ringing output** is my **Default** device, the Speakers in my LG 4K screen. This is selected so I can hear incoming call alerts (ringing) without having to wear my headset.